## Voyage dans le temps avec le visualiseur de cartes suisse (map.geo.admin.ch)

Le visualiseur de carte suisse va te pemettre de faire un voyage dans le temps, partant d'anciennes cartes vers des cartes plus récentes. Pour effectuer ce voyage, procède de la manière suivante :

- a) Choisis dans le Géocatalogue -> Données de base et planification -> Cartes de référence -> Voyage dans le temps Cartes.
- b) A droite, il y a un symbole de montre en noir et blanc. Si tu cliques dessus il devient rouge et tu actives « le voyage dans le temps ».
- c) Une « timeline » apparaît en haut de ta carte. Tu peux y choisir l'année qui t'interesse en cliquant directement sur la ligne graduée ou en bougeant l'année en rouge. (voir image cidessous)
- d) En cliquant sur la flèche noire à droite de la timeline tu démarres le voyage dans le temps, le programme te montre automatiquement une carte après l'autre à partir de l'année définie (en rouge).

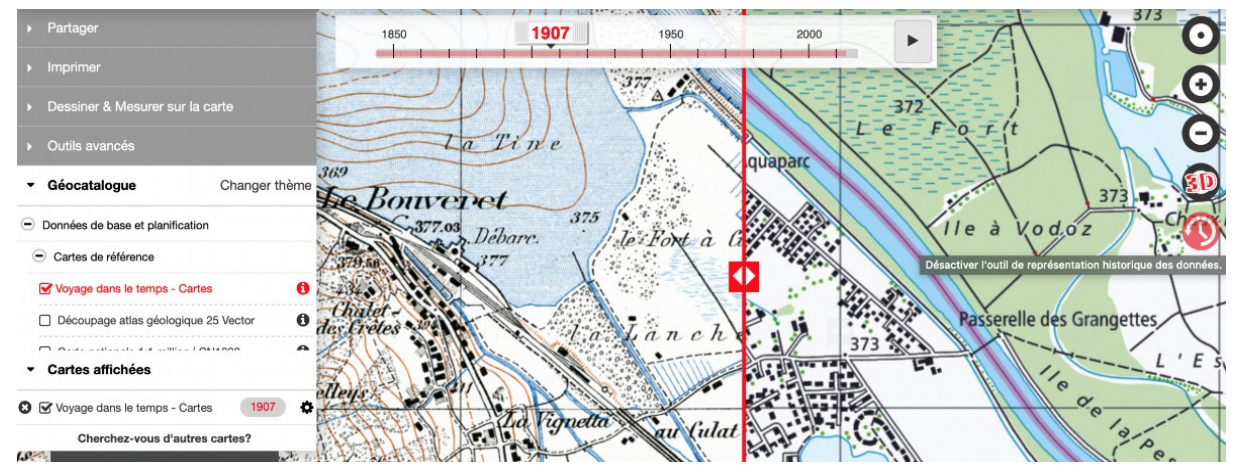

Le Bouveret: comparaison d'une carte de 1907 (à gauche) et une carte de 2013 (à droite).